**H.264 Network Encoder** 

# USER MANUAL

#### **Product Introduction**

This is a high-definition video encoder that supports live broadcast over the network after the HDMI signal is encoded by hardware, and it is used in various live broadcast occasions for high-definition display.

# **Product Features**

- The main and sub-group streams are more reliable
- HDMI high-definition 1920x1080p
- Support H.264 high efficient video coding, clearer image, lower occupied bandwidth
- Pure hardware coding, more stable and reliable
- Support subtitles, logos, etc.
- Live broadcast platform, main and sub-group push stream

1

- Compatible with various live broadcast platforms
- Easy to operate, no settings required
- Support multiple resolution custom settings
- Metal shell, fast heat dissipation

# Product interface introduction

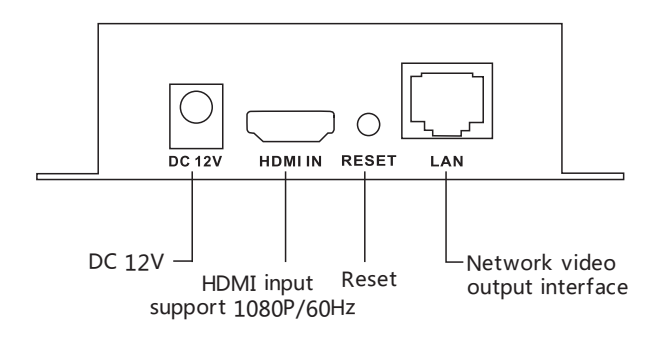

(Back view)

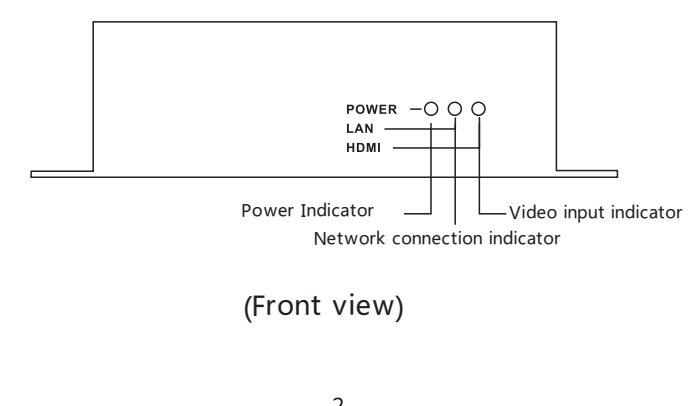

## Product connection diagram

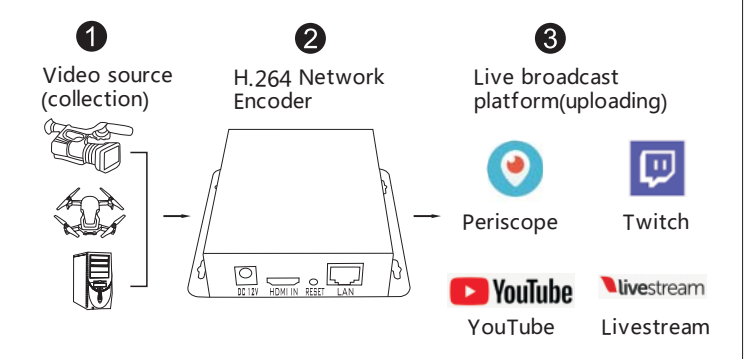

### Software operation instructions

1, Connect to the computer through the network cable, you need to set the IP address of the local computer before logging in. As shown below: Enter the network sharing center, click on the local connection needs to do the following settings, set IP address can be as long as it does not conflict with the encoder's factory address.

| onvention                                                                                                    |                     |                    |                     |                        |                      |
|----------------------------------------------------------------------------------------------------|---------------------|--------------------|---------------------|------------------------|----------------------|
| If the network supports this feature, y<br>IP settings, otherwise you need to ge<br>network system administrator, | you can<br>t the ap | get the<br>propria | e auton<br>te IP se | natically<br>ettings f | assigned<br>rom your |
| Obtain the IP address automatical                                                                                 | y(0)                |                    |                     |                        |                      |
| Use the following IP address(S)                                                                                   |                     |                    |                     |                        |                      |
| IP address(I):                                                                                                    | 192                 | . 168              | . 1                 | . 168                  |                      |
| Subnet mask(U);                                                                                                   | 255                 | . 255              | . 255               | . 0                    |                      |
| Default gateway(D):                                                                                               |                     | £                  |                     | as -                   |                      |
| Obtain the DNS server address aut                                                                                 | omatica             | lly(0)             |                     |                        |                      |
| • Use the following DNS server addr                                                                               | ess                 |                    |                     |                        |                      |
| Preferred DNS server(P):                                                                                          |                     | Ξ.                 | ÷.                  | në:                    |                      |
| Alternate DNS server(A):                                                                                          |                     | • :                |                     |                        |                      |
| Verify the settings when exiting(L                                                                                | )                   |                    | 6                   | Adva                   | anced                |

#### 1.1.1. Login settings background

Open browser, enter address: http://192.168.1.168/. Open website, enter the account password in the pop-up dialog box(The default account password is admin). As shown in Figure 1, click to go to the homepage of the website.

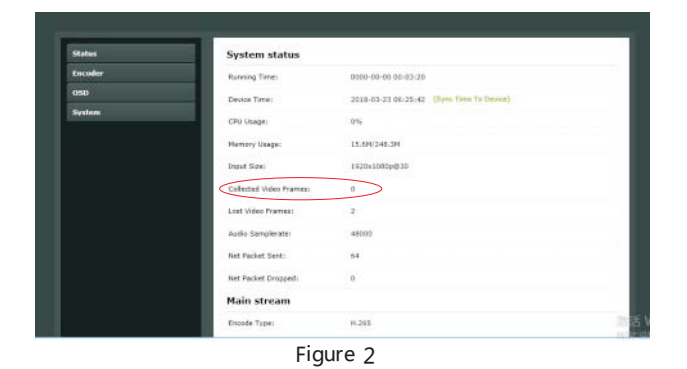

4

### 1.1.3. View stream address

As shown in Figure 3, the red circle is the video stream address.

| H.265                      |
|----------------------------|
| 1920x1080@30               |
| 1500                       |
| http://192.168.1.168/0.ts  |
| Disable                    |
| http://192.168.1.168/0.flv |
| rtsp://192.168.1.168/0     |
| Disable                    |
| Disable                    |
|                            |
| H.264                      |
| 1280×720@30                |
|                            |

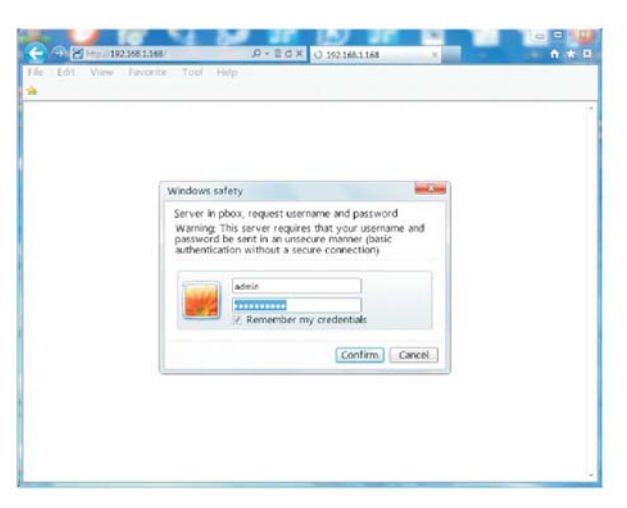

Figure 1

#### 1.1.2. Check the video signal

As shown in the red circle in Figure 2, when the number of captured video frames is 0 or the page refreshed does not increase, the video signal is not accessed. Check whether the Hdmi source of the device is connected, if it is not 0 and increase after refresh, it indicates that there is a video signal.

5

1.1.4.Play the video stream

Open the VLC player with a video signal, VLC player download address: http://www.videolan.org/), select the media  $\rightarrow$  Open the network stream as shown in Figure 4, enter the stream address in the home page of the website, click play as shown in Figure 5, the video stream encoded by the device can be successfully played.

| PotPlayer ~          |            |                                 |            |
|----------------------|------------|---------------------------------|------------|
| Open File(s)         | F3         | Browser                         | Playlist   |
| Open                 | •          | Open File(s)                    | Ctrl+O     |
| Broadcast            | • •        | Open URL                        | Ctrl+U     |
| Album/Favorites      | •          | Open Folder                     | F2         |
| Close Playback       | F4         | Open FTP/WebDAV/HTTP            | Alt+F12    |
| Playback             |            | Open File/URL(s) from Clipboard | Ctrl+V     |
| Subtitles            | ,          | Default Open Action             | •          |
| Video                |            | Navigate                        | ,          |
| Audio                | ,          | Open Screen Capture             | Ctrl+S     |
| Filters              |            | Open Webcam/Other Device        | Ctrl+J     |
| Skins                |            | Open Analog TV                  | Ctrl+W     |
| Misc                 |            | Open Digital TV (BDA device)    | Ctrl+K     |
| Frame Size           |            | Device Settings                 | Alt+D      |
| Aspect Ratio         |            | Open DVD                        | Ctrl+D     |
| Window Size          |            | Open DVD files (*.IFO)          |            |
| Fullscreen (Keep AR) | Enter      | Open Blu-ray                    | Ctrl+Alt+D |
| Fullscreen (Stretch) | Ctrl+Enter | Open Blu-ray files (*.MPLS)     |            |
| Preferences          | F5         | Load Subtitle                   | Alt+O      |
| Playlist             | F6         | Add Subtitle                    |            |
| Control Panel        | F7         | Combine Subtitle                |            |
| Playback/System Info | Ctrl+F1    | Reload Subtitle                 | Ctrl+Alt+Y |
| About                | F1         | Reopen Current/Last Item        | Ctrl+Y     |
| Exit                 | Alt+F4     | Load External Audio             |            |
|                      |            |                                 |            |

Figure 4

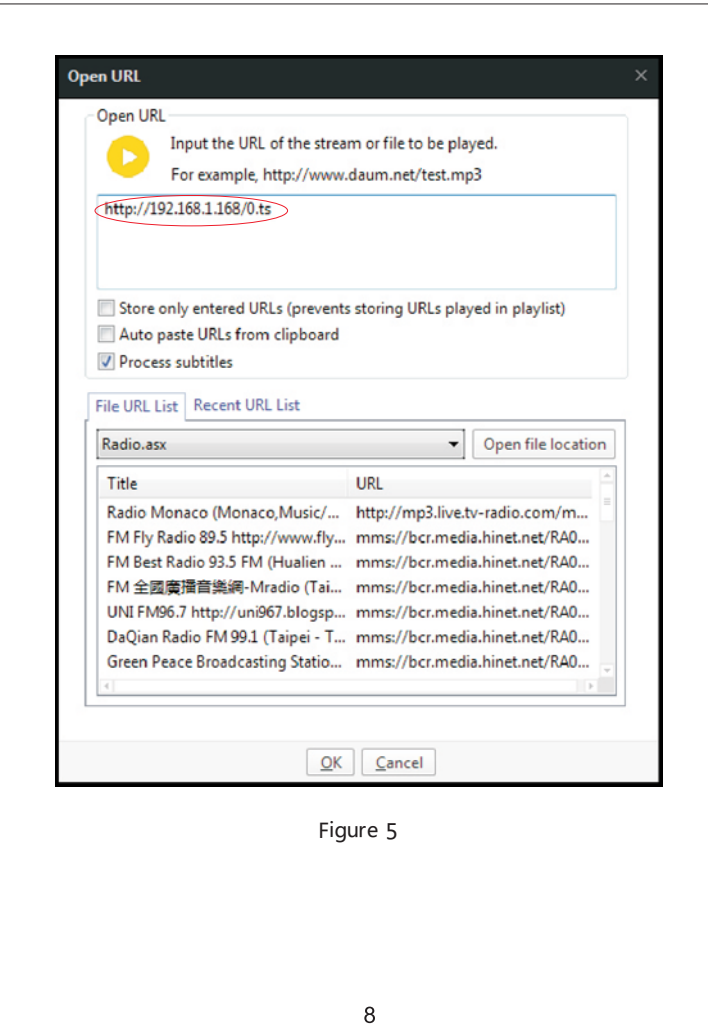

#### 2.Encoding settings

Click encoding settings  $\rightarrow$  Main code stream  $\rightarrow$  Set the parameters you need  $\rightarrow$  Click settings  $\rightarrow$  As shown in Figure 6, Figure 7 and Figure 8.

| Status      | Main stream       |                   |            |
|-------------|-------------------|-------------------|------------|
| Encoder     | Encoding type:    | H.265 W           |            |
| Main stream | -                 | 1.0               | lar and    |
| Substream1  | PPSI              | 30                | [5-40]     |
| Substream2  | GOP:              | 20                | [9-300]    |
| Substream3  | Birvata/Liter1:   | 18.10             | [11.13000] |
| Audio       | and accelerately. | 2.000             | The other  |
| Advented    | Exceded size:     | same as the input |            |
| 050         | Bitrate controls  | vtr 🐨             |            |
| System      | TS URL:           | /0.tz             | Enable 💌   |
|             | MLS URL:          | /0.m3u8           | Disable    |
|             | PLV URL:          | /0.#v             | Enable 💟   |
|             |                   |                   |            |

Figure 6

| Status                   | Audio            |             |                |  |
|--------------------------|------------------|-------------|----------------|--|
| Encoder                  | Audio Input:     | DIGIT V     | 1              |  |
| Main stream              | Samplerate:      | 44100 👽     |                |  |
| Substream1<br>Substream2 | Encoder          | AAC W       |                |  |
| Substream3               | Barate           | 128000      | (48000-330000) |  |
| Autio                    | DOBR.            | 128000      | [answe=stoned] |  |
| Advanced                 | Analog Volume:   | 10          | [-50~50]       |  |
| 050                      | Digital Volume:  | 0           | [-50→50]       |  |
| System                   | ONVIF Audio      |             |                |  |
|                          | G711A Over RTSP1 | Disable     | 1              |  |
|                          |                  | (inclusion) |                |  |

Figure 7

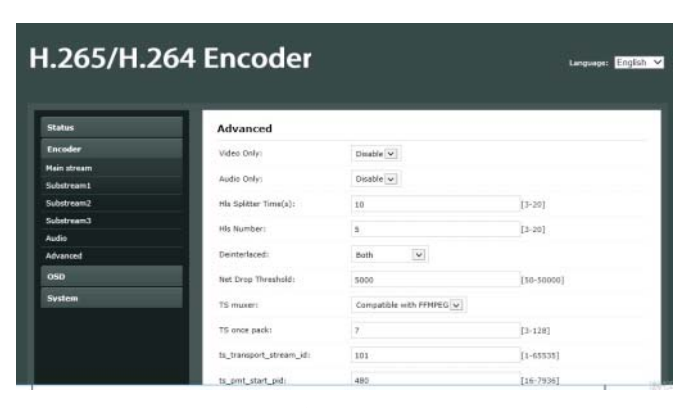

Figure 8

Restart the system after successful setup, click system settings  $\rightarrow$  Restart the device  $\rightarrow$  Click to restart. (Note: Please wait 30 seconds then refresh the webpage).

9

2.1.Logo, character and table mark settings Click the OSD settings $\rightarrow$  Set the parameters you need $\rightarrow$ Click settings, as shown in Figure 9.

| Status      | Main stream |             |         |
|-------------|-------------|-------------|---------|
| Encoder     | Alpha       | 100         | [0-128] |
| 050         | Zone 1      |             |         |
| 4ain stream | zone 1      |             |         |
| Substream1  | Zone:       | Disable 😺   |         |
| Substream2  | Zone 2      |             |         |
| Substream3  | 2000        | Plants [27] |         |
| OGO upload  | 20161       | Distois v   |         |
| System      | Zone 3      |             |         |
|             | Zone:       | Disable     |         |
|             | Zone 4      |             |         |
|             | Zone:       | Disable 💌   |         |
|             |             | Annie       |         |

Figure 9

Click to restart the device  $\rightarrow$  Click to restart. (Note: Please wait 30 seconds then refresh the webpage). As show in Figure 10.

### 2.2.System settings

| I.265/H.2        | 64 Encode   | t                 | Language: English |
|------------------|-------------|-------------------|-------------------|
| Status           | Network     |                   |                   |
| Encoder          | DHCP        | Disable           |                   |
| 050              | 191         | 192,168-1,168     |                   |
| System           |             |                   |                   |
| Network          | Netmask:    | 255.255.255.0     |                   |
| Change password  | Gateway:    | 192.168.1.1       |                   |
| Serial to TCP    | MACT        | 00112114115160167 |                   |
| Upgrade          |             | 00120120120120120 |                   |
| Reset            | DNS         |                   |                   |
| Reboot           | DN51)       | 5.5.5.3           |                   |
| Schedule Restart | DNS2:       | 192.168.1.1       |                   |
|                  | NTP         |                   |                   |
|                  | NTP Enable: | Disable           |                   |

Figure 10

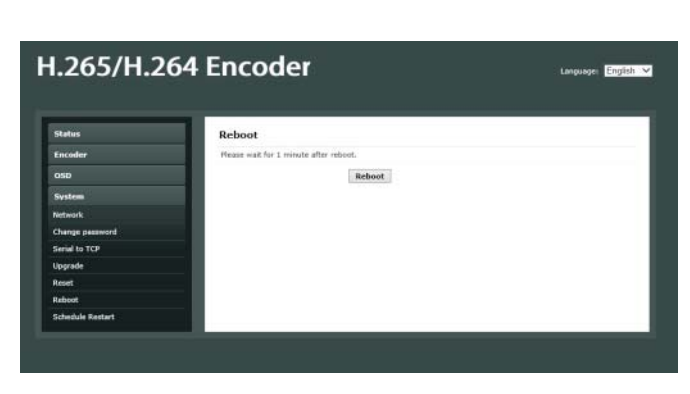

Figure 11

Click to restart the device  $\rightarrow$  Click to restart.(Note: Please wait 30 seconds then refresh the webpage). As show in Figure 11.

12

#### External network connection method

1, Go to the router settings page, port mapping the internal IP address of the encoder, (do not use ports such as 80 or 8080 for the mapped port, network operators will block these ports, usually it doesn't work). As shown in Figure 12.

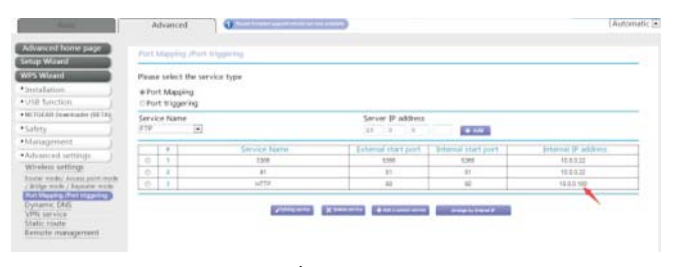

Figure 12

2, Then you can use the external network IP address browser to log in the web address of the encoder, can be used for remote application or live broadcast.

# Packaging included:

Network Encoderx1 Power adapter x1 HDMI cable x1 User manual x1

#### Specifications

| Spec                                                                  | cifications                                                                                                    | parameter                              |
|-----------------------------------------------------------------------|----------------------------------------------------------------------------------------------------|----------------------------------------|
| Audio and                                                             | Video input                                                                                                    | 1 port HDMI                            |
| video input                                                           | Audio input                                                                                                    | 1 port HDMI built-in audio             |
|                                                                       | Coding type                                                                                                    | H.264                                  |
|                                                                       | Coded frame rate                                                                                                    | 5-60 adjustable                        |
|                                                                       | Key frame interval                                                                                                    | 5-300 adjustable                       |
|                                                                       | Bit rate (kbit)                                                                                                    | 32-32000 adjustable                    |
| Video<br>coding<br>Coding resolution<br>Code stream control<br>Stream | 1920x1080/1680x1056/1280x720/1024x576/850x480/720x576/720x<br>540/720x480/720x404/704x576/640x480/640x360/608x448/544x48<br>0/480x480/480x384/480x360/480x332/480x272/480x270/400x320/4<br>00x224/352x480/352/228/320x256x320x240/320x180/240x180/176x<br>144/ Same as input resolution |                                        |
|                                                                       | CBR/VBR optional                                                                                                    |                                        |
|                                                                       | Support RTMP/ RTSP/ HTTP FLV/ HLS/ UDP multicast/ RTB multic                                                                                                    |                                        |
|                                                                       | Coded sampling rate                                                                                                    | 44100/48000 optional                   |
|                                                                       | Coding method                                                                                                    | AAC+/ AAC++/MP3/MP2/AC3 optional       |
| Audio<br>coding Coding bit rate                                       | AAC:48000-320000adjustable / AAC+:2400-48000<br>adjustable / AAC+:12000-320000 adjustable /<br>MP3:64000-320000adjustable / MP2:64000-320000<br>adjustable / AC3:40000-640000adjustable                                                                                                 |                                        |
|                                                                       | Digital volume                                                                                                    | -50 ~50 adjustable                     |
| RTSP stream uses<br>G7 <u>11</u> A encoding                           | Disable/ Enable optional                                                                                                    |                                        |
|                                                                       | Transparency                                                                                                    | 0-128 adjustable                       |
|                                                                       | Туре                                                                                                    | Text/ picture/ scrolling text          |
|                                                                       | Area                                                                                                    | 4 areas available                      |
|                                                                       | X coordinate                                                                                                    | 0-1920                                 |
| OSD                                                                   | Y coordinate                                                                                                    | 0-1080                                 |
|                                                                       | LOGO                                                                                                    | 4 logos can be uploaded for selection  |
|                                                                       | Font size                                                                                                    | 8-72                                   |
| Background color<br>Font color                                        | Background color                                                                                                    | Transparent/ white/ black              |
|                                                                       | Font color                                                                                                    | RGB color is optional                  |
| Network<br>Configuration managemen<br>ONVIF                           | Support Gigabit networks                                                                                                    |                                        |
|                                                                       | t Configuration management via the WEB                                                                                                    |                                        |
|                                                                       | ONVIF                                                                                                    | Support ONVIF search browsing videos   |
| General                                                               | Power                                                                                                    | DC 12V, 1A                             |
| use                                                                   | Power consumption                                                                                                    | 4W                                     |
|                                                                       | Operating temperature                                                                                                    | -20℃ - 60℃                             |
|                                                                       | Operating humidity                                                                                                    | <90% no condensation                   |
|                                                                       | Dimension                                                                                                    | 10.4×10.4×2.7cm(includes wall hanging) |

13